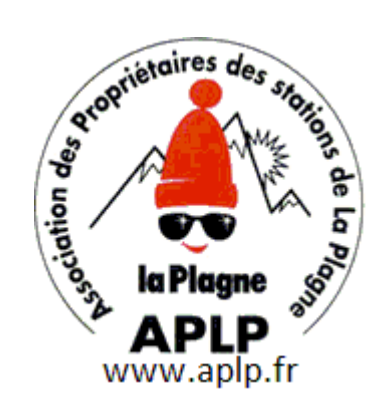

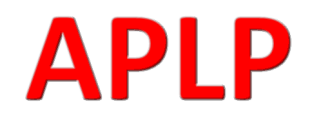

Association des Propriétaires des stations de La Plagne

# **Guide Pour Commander les Sorties**

Accès au catalogue des sorties

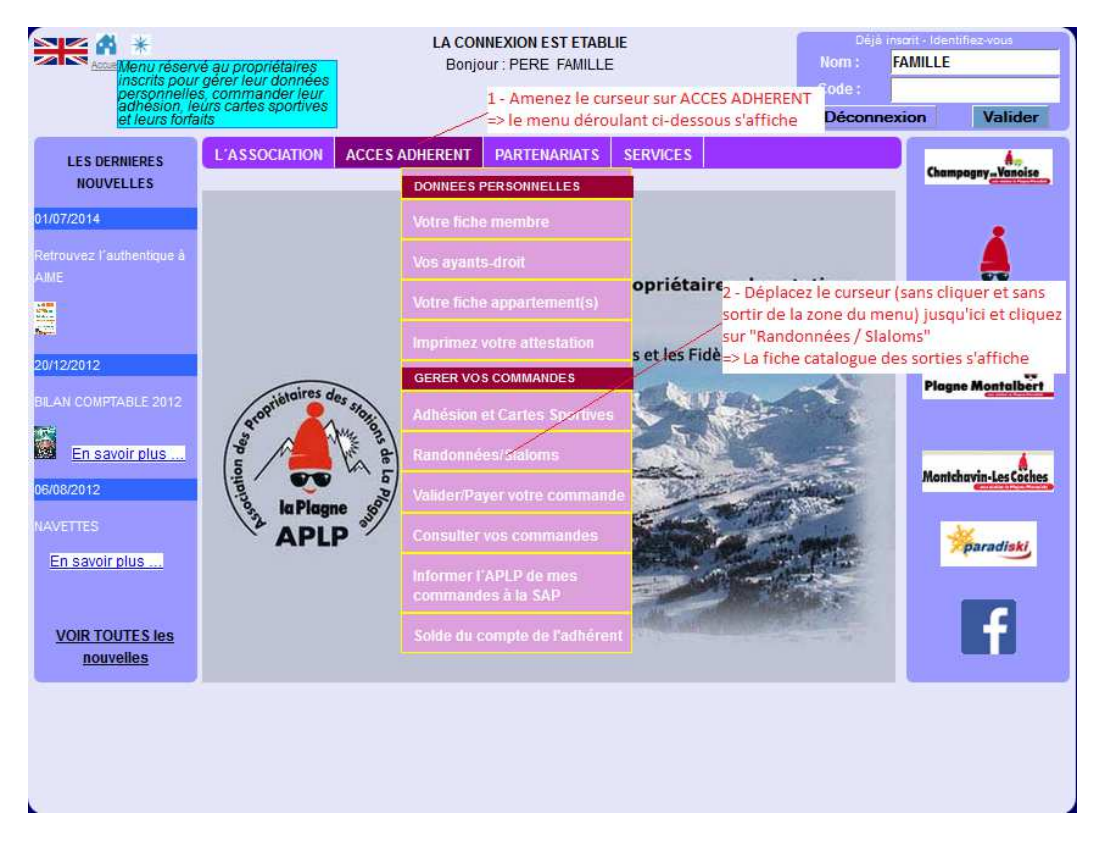

Cela donne accès au catalogue des sorties et à la saisie des réservations.

|         |                   |                        |                            | L'APLP                             | ORTIES DE       | ION AUX SO   | NSCRIPT | 1              |             |                |                     |                                    |                |
|---------|-------------------|------------------------|----------------------------|------------------------------------|-----------------|--------------|---------|----------------|-------------|----------------|---------------------|------------------------------------|----------------|
| utres s | r pour voir les a | z l'ascenceur<br>ibles | Utilise<br>access          | Prix pour les 14 ans et en-dessous | DES SORTIES     | ATALOGUE DI  | e<br>C/ | maxi par group | Nombre r    | 24             | our la<br>randonnée | fiant utilisé p<br>ation à cette i | ldent<br>réser |
|         | Supprimer         | Modifier               | STATUT                     | DESCRIPTION                        | RIX PRIX REDUIT | INSCRITS PRI | MAX     | TYPE NOMBRE    | TYPE SORTIE | ACCOMPAGNATEUR | FORME               | DATE                               | IDENTIFIANT    |
| ^       | Supprimer         | Modifier               | DEFINIE 🗸                  | En Définition                      | 5.00 0.00       | 0 5          | 15      | LIMITE 🗸       | RANDO 🗸     | x              |                     | 2014-07-18                         | RANDO-29       |
|         |                   | Modifier               | DEFINIE                    |                                    | 5.00 0.00       | 0 5          | 15      | LIMITE 🗸       | RANDO 🗸     | x              |                     | 2014-07-25                         | RANDO-30       |
|         | Supprimer.        | and the second         | - A Distance of the second |                                    |                 |              |         |                |             |                |                     |                                    |                |

# Consultation du catalogue des sorties

APLP BP 27. PLAGNE CENTRE. 73214 LA PLAGNE CEDEX

## Inscription à une sortie

La méthode pour accéder à la réservation débute comme la consultation du catalogue (même sélection dans le menu 'Accès Adhérent'. La page complète s'affiche comme suit :

| K.          |            |       |                            |                                                                    |                          | inte ertin                                      |                                                                                          |                                                                  |                                         |                                  |                                  |                                     |                        |          | CALL CLU  | -                   |
|-------------|------------|-------|----------------------------|--------------------------------------------------------------------|--------------------------|-------------------------------------------------|------------------------------------------------------------------------------------------|------------------------------------------------------------------|-----------------------------------------|----------------------------------|----------------------------------|-------------------------------------|------------------------|----------|-----------|---------------------|
|             |            |       |                            |                                                                    |                          | PARTIE CA                                       | TALOGUE                                                                                  | PRESENTE                                                         | PRECEDEM                                | MENT                             |                                  |                                     |                        |          |           |                     |
| P           |            |       |                            |                                                                    |                          | (                                               | CATALOG                                                                                  | UE DES                                                           | SORTIES                                 |                                  |                                  |                                     |                        |          |           |                     |
| IDENTIFIANT | DATE       | FORME | ACCOMPAGNATEUR             | TYPE SORTIE                                                        | TYPE NOMBE               |                                                 |                                                                                          | PRIX                                                             | PRIX REDUIT                             |                                  | DESCRIPTION                      |                                     | STATUT                 | Modifier | Supprimer |                     |
| RANDO-29    | 2014-07-18 |       | x                          | RANDO 🔍                                                            | LIMITE 🗸                 | 15                                              | 0                                                                                        | 5.00                                                             | 0.00                                    | En Définition                    |                                  |                                     | DEFINIE                | Modifier | Supprimer | î                   |
| RANDO-30    | 2014-07-25 |       | x                          | RANDO 🗸                                                            | LIMITE 🗸                 | 15                                              | 0                                                                                        | 5.00                                                             | 0.00                                    |                                  |                                  |                                     | DEFINIE                | Modifier | Supprimer |                     |
| RANDO-31    | 2014-07-29 |       | LOUISA                     | RANDO v                                                            |                          | 20                                              | 0                                                                                        | 5.00                                                             | 0.00                                    |                                  |                                  |                                     | DEFINIE                | Modifier | Supprimer |                     |
|             |            |       |                            |                                                                    |                          |                                                 |                                                                                          |                                                                  | ·                                       |                                  |                                  |                                     | A THERE                | Co. V.   | 1999      |                     |
|             |            |       |                            |                                                                    |                          |                                                 |                                                                                          |                                                                  |                                         |                                  |                                  | Service Service                     | Contract of the second |          |           |                     |
|             |            |       |                            |                                                                    |                          |                                                 |                                                                                          |                                                                  |                                         |                                  |                                  | 1999                                |                        |          |           |                     |
|             |            |       |                            |                                                                    |                          | R                                               | ESERVA                                                                                   |                                                                  | SORTIES                                 |                                  |                                  |                                     | 3                      |          |           |                     |
|             |            |       |                            |                                                                    |                          | R                                               | ESERVA                                                                                   | TION DES                                                         | SORTIES                                 |                                  |                                  |                                     |                        |          |           |                     |
|             |            |       |                            | NOM/PREN                                                           | OM I                     | R                                               | ESERVAT                                                                                  | PRIX<br>UNITAIRE                                                 | SORTIES                                 | STATUT                           | Modifier                         | Supprimer                           |                        |          |           |                     |
|             |            | -     | 1                          | NOM/PREN                                                           | om I<br>RE V R           | R<br>DENTIFIANT                                 | ESERVAT<br>DATE DE LA<br>SORTIE<br>2014-07-29                                            | TION DES<br>PRIX<br>UNITAIRE<br>5.00                             | SORTIES<br>TARIF<br>PLEIN               | STATUT<br>EN_SAISIE              | Modifier<br>Modifier             | Supprimer                           |                        |          |           | ACCULATION OF       |
|             |            | 1     | 1                          | NOM/PREN<br>FAMILLE / ME<br>FAMILLE / PEF                          | om I<br>RE V R<br>RE V R | R<br>DENTIFIANT<br>NDD-31 v 1<br>NDD-29 v 1     | ESERVA<br>DATE DE LA<br>SORTIE<br>2014-07-29<br>2014-07-18                               | PRIX<br>UNITAIRE<br>5.00<br>5.00                                 | SORTIES<br>TARIF<br>PLEIN<br>PLEIN      | statut<br>En_saisie<br>En_saisie | Modifier<br>Modifier<br>Modifier | Supprimer<br>Supprimer              |                        |          | Case V    | Party of the second |
|             |            |       | 1                          | NOM/PREN<br>FAMILLE / ME<br>FAMILLE / PEF                          | om I<br>RE √ R<br>RE √ R | R<br>DENTIFIANT<br>NDD-31 v<br>NDD-29 v         | ESERVA<br>DATE DE LA<br>SORTIE<br>2014-07-29<br>2014-07-18                               | PRIX<br>UNITAIRE<br>5.00<br>5.00                                 | SORTIES<br>TARIF<br>PLEIN<br>PLEIN      | STATUT<br>EN_SAISIE<br>EN_SAISIE | Modifier<br>Modifier<br>Modifier | Supprimer<br>Supprimer              |                        |          |           |                     |
|             |            |       | 1<br>2<br>-                | NOM/PREN<br>FAMILLE / ME<br>FAMILLE / PEF                          | om I<br>RE V R<br>RE V R | R<br>DENTIFIANT<br>ANDO-31 V<br>ANDO-29 V<br>2  | ESERVA<br>DATE DE LA<br>SORTIE<br>2014-07-29<br>2014-07-18                               | PRIX<br>UNITAIRE<br>5.00<br>5.00                                 | SORTIES<br>TARIF<br>PLEIN<br>PLEIN<br>- | STATUT<br>EN_SAISIE<br>EN_SAISIE | Modifier<br>Modifier<br>Modifier | Supprimer<br>Supprimer              |                        |          | Con Con   |                     |
|             |            |       | 1<br>2                     | Kompren<br>Famille / Me<br>Famille / Per                           | om I<br>RE √ R<br>RE √ R | R<br>DENTIFIANT<br>NNDO-31 V<br>NNDO-29 V       | ESERVA7<br>DATE DE LA<br>SORTIE<br>2014-07-29<br>2014-07-18                              | TION DES<br>PRIX<br>UNITAIRE<br>5.00<br>5.00                     | SORTIES<br>TARF<br>PLEIN<br>-           | STATUT<br>EN_SAISIE<br>EN_SAISIE | Modifier<br>Modifier<br>Modifier | Supprimer<br>Supprimer              |                        |          | 111       |                     |
|             |            |       | 1<br>2<br>-<br>-<br>-<br>- | NOM/PREN<br>FAMILLE / ME<br>FAMILLE / PEI<br>-<br>-<br>-<br>-      | OM I<br>RE V R<br>RE V R | R<br>DENTIFIANT I<br>NNDO-31 V 3<br>NNDO-29 V 3 | ESERVA<br>DATE DE LA<br>SORTIE<br>2014-07-29<br>2014-07-18<br>-<br>-<br>-<br>-<br>-<br>- | TION DES<br>PRIX<br>UNITAIRE<br>5.00<br>5.00<br>-<br>-           | TARIF<br>PLEIN<br>-<br>-<br>-<br>-<br>- | STATUT<br>EN_SAISIE<br>EN_SAISIE | Modifier<br>Modifier<br>Modifier | Supprimer<br>Supprimer              |                        |          | and and   |                     |
|             |            |       | 1<br>2<br>·<br>·<br>·<br>· | NOM/PREN<br>FAMILLE / ME<br>FAMILLE / PEF<br>-<br>-<br>-<br>-<br>- | OM I<br>RE V R<br>RE V R | R<br>DENTIFIANT 2<br>NIDO-29 2 2<br>            | ESERVA<br>DATE DE LA<br>SORTIE<br>2014-07-29<br>2014-07-18<br>-<br>-<br>-<br>-<br>-      | FION DES<br>PRUX<br>UNITAIRE<br>5.00<br>5.00<br>-<br>-<br>-<br>- | TARIF<br>PLEIN<br>-<br>-<br>-<br>-      | STATUT<br>EN_SAISIE<br>EN_SAISIE | Modifier<br>Modifier<br>Modifier | Supprimer<br>Supprimer<br>Supprimer |                        |          | and and   |                     |

Dans cet exemple, les 2 participations présentes à l'affichage, résultent d'une saisie enregistrée dans une session précédente.

## Création d'une nouvelle participation

C'est l'action qui permet de déclarer l'intention d'inscrire un ayant droit à une des sorties programmées.

## Ajout de la participation

|           | NOM/PRENOM                        | IDENTIFIANT          | DATE DE LA<br>SORTIE | PRIX                          | TARIF                            | STATUT                                      | Modifier                              | Supprimer          |
|-----------|-----------------------------------|----------------------|----------------------|-------------------------------|----------------------------------|---------------------------------------------|---------------------------------------|--------------------|
| 0         | - v                               | - v                  | 0000-00-00           | 0.00                          | -                                | EN_SAISIE                                   |                                       | Supprimer          |
| 1         | FAMILLE / MERE                    | RANDO-31 🗸           | 2014-07-29           | 5.00                          | PLEIN                            | EN_SAISIE                                   | Modifier                              | Supprimer          |
| 2         | FAMILLE / PERE 🔍                  | RANDO-29 🗸           | 2014-07-18           | 5.00                          | PLEIN                            | EN_SAISIE                                   | Modifier                              | Supprimer          |
| -         | ÷                                 |                      | -                    | -                             | -                                | - 5                                         | Pro                                   |                    |
| •         | •                                 |                      | •                    | •                             |                                  |                                             | -                                     | 10000 20           |
| intrôle d | e la disponibilité des places dem | andées sera effectué | lors de la validat   | ion de la comm<br>nouvelle pa | ande (étape suivi<br>rticipation | ante qu'il faudra engagé<br>1 - Cl<br>nouve | e)<br>iquez sur le l<br>elle instance | ien pour créer une |

# Association des Propriétaires des stations de la Plagne

## Déclaration de l'ayant droit participant

|   | NOM/PRENOM                                          | IDENT <sup>d'une d</sup> | arte sportive)  |             |                |               |          | mei       |
|---|-----------------------------------------------------|--------------------------|-----------------|-------------|----------------|---------------|----------|-----------|
| 0 |                                                     | 2 - Am                   | enez le curseu  | r sur l'aya | nt droit deva  | nt participer |          | imer      |
| 1 | FAMILLE / FILLE1                                    | RANDO-31 🗸               | 2014-07-29      | 5.00        | PLEIN          | EN_SAISIE     | Modifier | Supprimer |
|   | FAMILLE / FILST                                     |                          | quez sur l'ayan | t droit pou | r le sélection | nner          |          | 10.1      |
| 2 | FAMILLE / PILSZ<br>FAMILLE / MERE<br>FAMILLE / PERE | RANDO-29 🗸               | 2014-07-18      | 5.00        | PLEIN          | EN_SAISIE     | Modifier | Supprimer |
| • | -                                                   | -                        | -               |             |                | - 31          | 1.1      | 12 -      |
| 2 | -                                                   | -                        | -               | -           | -              | -             | -        | aler a    |

# Sélection de la sortie

|   | NOM/PRENOM        | IDENTIFIANT                           | DATE DE LA<br>SORTIE | PRIX<br>UNITAIRE | TARIF                          | STATUT                                  | Modifier                       | Supprimer                |
|---|-------------------|---------------------------------------|----------------------|------------------|--------------------------------|-----------------------------------------|--------------------------------|--------------------------|
| 0 | FAMILLE / FILS1 🧅 | - 🗸                                   | 0000-00-00           | 0                | REDUIT                         | EN_SAISIE                               |                                | Supprimer                |
| 1 | FAMILLE / MERE 🗸  | -<br>RANDO-29<br>RANDO-30<br>RANDO-31 | 2014-07-29           | 5.00             | Appliquez les<br>pour la sélec | s opérations 1, 2<br>tion de l'ayant dr | & 3 décrites<br>oit afin de se | ci-dessus<br>électionner |
| 2 | FAMILLE / PERE    | RANDO-32<br>RANDO_33<br>RANDO-34      | 2014-07-18           | 5.00             | la sortie par                  | son identifiant                         | A STATE OF                     | 1.138.2                  |
| - | -                 | RANDO-35                              |                      |                  |                                | -                                       | 1922                           |                          |
|   | _                 |                                       |                      |                  |                                |                                         |                                | 325                      |

# Modification d'une participation

|   | NOM/PRENOM        | IDENTIFIANT | DATE DE LA<br>SORTIE | PRIX<br>UNITAIRE       | TARIF                           | STATUT                            | Modifier | Supprimer |
|---|-------------------|-------------|----------------------|------------------------|---------------------------------|-----------------------------------|----------|-----------|
| D | FAMILLE / FILS1 💡 | RANDO-29 🗸  | 2014-07-18           | 5                      | PLEIN                           | EN_SAISIE                         |          | Supprimer |
| 1 | FAMILLE / MERE    | RANDO-31 🤍  | 2014-07-29           | 5.00                   | PLEIN                           | EN_SAISIE                         | Modifier | Supprimer |
| 2 | FAMILLE / PERE 🔍  | RANDO-29 🧹  | 2014-07-18           | 5.00                   | PLEIN                           | EN_SAISIE                         | Modifier | Supprimer |
|   | •                 | -           | -                    | 1 - Clique<br>pour bas | ez sur le bou<br>culer la ligne | iton "Modifier"<br>e dans un mode | 10.27    |           |
|   | -                 | -           | 2                    | en perme               | ettant la mo                    | dification -                      |          | and the   |

|   | NOM/PRENOM        | IDENTIFIANT | DATE DE LA | PRIX | TARIF | STATUT    | Modifier | Supprime  |
|---|-------------------|-------------|------------|------|-------|-----------|----------|-----------|
| 0 | FAMILLE / FILS1 🥥 | RANDO-29 🗸  | 2014-07-18 | 5    | PLEIN | EN_SAISIE |          | Supprime  |
| 1 | FAMILLE / MERE 🗸  | RANDO-31 🗸  | 2014-07-29 | 5.00 | PLEIN | EN_SAISIE | Rétablir | Supprime  |
| 2 | FAMILLE / PERE    | RANDO-29    | 2014-07-18 | 5.00 | PLEIN | EN SAISIE | Modifier | Supprimer |

## Association des Propriétaires des stations de la Plagne

#### Suppression d'une participation

La suppression d'une participation (couple ayant droit / identifiant de sortie) est possible par remplacement du couple par un autre couple, ou par l'utilisation du bouton « Supprimer ».

#### Enregistrement des modifications apportées

Une action explicite doit être effectuée pour que les modifications apportées soient enregistrées

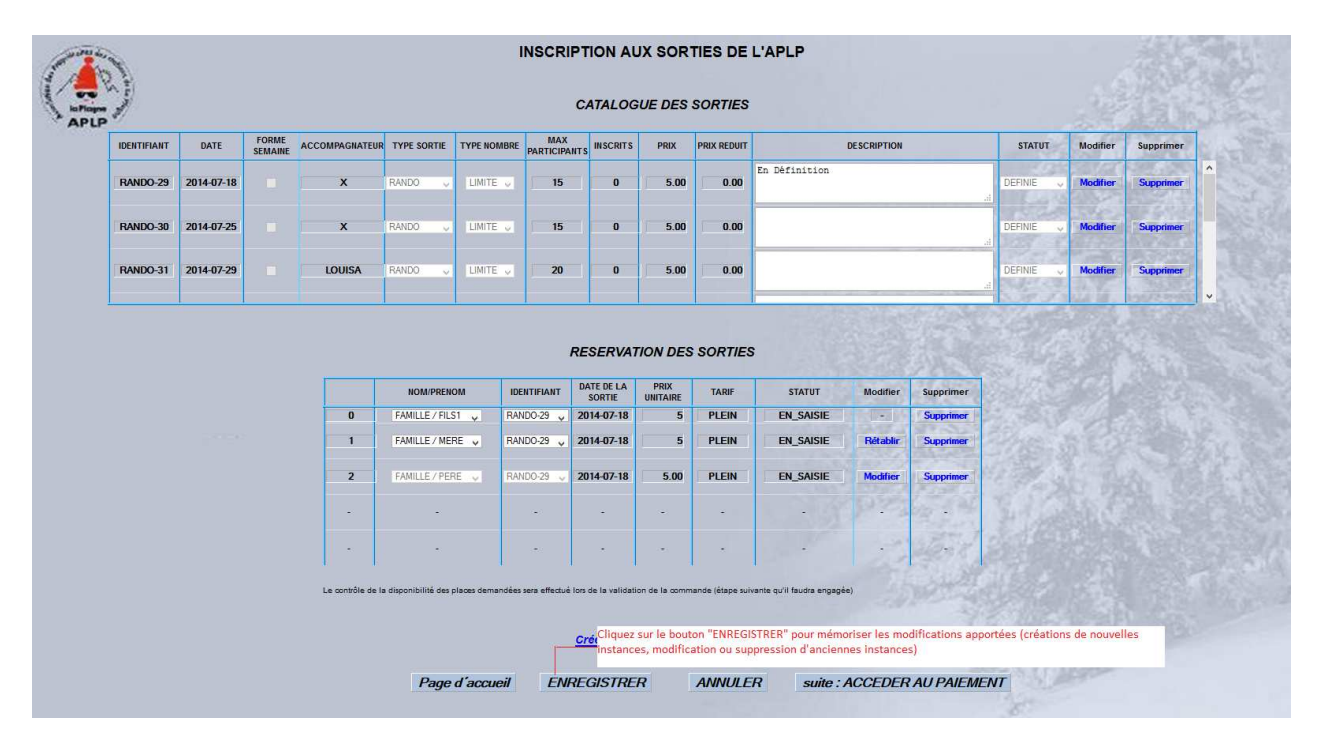